## 雲端點名系統請假、銷曠課操作說明

請至本校首頁 <u>https://www.nfu.edu.tw/zh/</u>

### 1.點在學生→2.雲端點名系統

| AN ARE E SHAL                                                                                  | 上网                                                                             |                                                                  | English   網站導覽   舊版網站   公告管理 |
|------------------------------------------------------------------------------------------------|--------------------------------------------------------------------------------|------------------------------------------------------------------|------------------------------|
| 図<br>区<br>花<br>毛<br>刊<br>役<br>、<br>National Formosa Univer                                     | RSITY                                                                          |                                                                  |                              |
| 首頁 認識虎科 行政單位     行政單位                                                                          | 教學單位 推廣教育 招生資訊 新聞                                                              | 中心研究發展產學服務                                                       | 圖書館                          |
|                                                                                                |                                                                                |                                                                  | 使用者入口列                       |
| ■個人資訊                                                                                          | ■課務資訊                                                                          | ■助學資訊                                                            | 1                            |
| <ul> <li>校務eCare [成績查詢/選課名條/導師功能]</li> <li></li></ul>                                          | <ul> <li>・教學大綱查詢(教學品保系統)</li> <li>・三部網路選課系統</li> </ul>                         | <ul> <li>獎助學金</li> <li>就學貸款</li> </ul>                           | ▲ 在校學生                       |
|                                                                                                | - 網路教學評量暨核心能力問卷系統<br>教務查詢整合平台 [課程查詞/辦課書助/學程<br>- 由調]                           | <ul> <li>· 學雜費減免</li> <li>· 圓夢助學網</li> <li>· 弱勢助學計書專區</li> </ul> | 教師                           |
| · 郵件招領查詢系統<br>· 校務行政帳號密碼重置系統                                                                   | <ul> <li>- 數位學習歷程E-portfolio</li> <li>· 學程修讀暨證書申請平台</li> <li>· 遵理批圖</li> </ul> | · 台銀學雜費入口網<br>· 學生兼任助理專區                                         | 職員                           |
|                                                                                                |                                                                                |                                                                  | 未來學生                         |
|                                                                                                |                                                                                | ■住宿資訊                                                            |                              |
|                                                                                                |                                                                                | · 宿舍學習資源中心<br>· 宿舍業務                                             | 校友                           |
|                                                                                                |                                                                                | · 宿舍公告<br>· 虎科大雲端租屋網                                             | International Student        |
|                                                                                                |                                                                                | · 佰納等ლ<br>· 宿舍報修系統<br>· 租屋小叮嚀                                    | 新生                           |
|                                                                                                |                                                                                |                                                                  | 快速連結                         |
| ■ 役 園 資 計                                                                                      |                                                                                |                                                                  | 84 43 22 23 AM               |
| · 虎科大電子報                                                                                       |                                                                                |                                                                  | <u> </u>                     |
| <ul> <li>・ 尻科大學報</li> <li>・ 智財、資安與國賓宣導</li> <li>************************************</li></ul> | · 波黄台作社<br>- 網路資源<br>口德教音姿演編                                                   |                                                                  | 年度行事曆                        |

## 3.進入雲端系統,請輸入(帳號=學號、密碼=預設身份證字號)

|                  | 或立虎尾                                    | 科技大              | 學雲        | 高點名系            | 統                     | Se And            |
|------------------|-----------------------------------------|------------------|-----------|-----------------|-----------------------|-------------------|
| <u>s</u> /       | ~~~~~~~~~~~~~~~~~~~~~~~~~~~~~~~~~~~~~~~ |                  |           |                 |                       |                   |
| F                | NATIONAL FORM                           | IOSA UNIVERSI    | TY CLOUDI | ROLLCALLING SYS | STEM                  |                   |
| 4                | · v · L                                 | (0)              | 1× 1-     |                 |                       |                   |
|                  |                                         |                  |           |                 |                       | l                 |
| 最新消息             |                                         |                  |           |                 |                       |                   |
| 發佈時間             |                                         |                  | 済息標題      |                 | 公佈單位                  |                   |
| 2017-05-23 16:10 | [置頂]公告105學年度第2學期畢業考試                    | 時間、考試規則・         |           |                 | 教學業務組                 | 帳號:               |
| 2017-04-24 09:21 | [置頂] 【暑修公告】105學年度暑修課制                   | 程意願調查表           |           |                 | 教學業務組                 | 密碼:               |
| 2017-02-13 08:57 | [置頂]配合228和平紀念日假期及端午留                    | 節假期課程補課          |           |                 | 教學業務組                 |                   |
| 2017-01-11 15:51 | [置頂] 期末請假應於學校行事曆規定之                     | 「課程結束之翌日起七日内辦理之・ |           |                 | 生活辅導組                 | QBLH              |
| 2016-09-25 08:57 | [置頂] 【調課單】教師調補課申請單                      |                  |           |                 | 教學業務組                 | 登入 取消 点記密         |
| 2015-09-23 12:17 | [置頂] 學生請假(公假案)流程相關注意                    | <b>走</b> 道       |           |                 | 生活輪導組                 |                   |
| 2015-09-23 11:44 | [置頂] 各班不得於舉期中上課時間安排                     | 国業旅行或班級旅遊活動。     |           |                 | 生活輔導組                 | ·承福山)年田安治郡方参。     |
| 2015-09-23 08:58 | [置]]]學生請假規則(摘要)                         |                  |           |                 | 生活辅導組                 | 之詳細設定說明           |
| 2014-07-17 15:45 | [置頂] 無法登入雲端點名系統操作說明                     | (如内容)            |           |                 | 教學業務組                 | 透過PDF Reader使用雲端影 |
| 申辦服務             |                                         |                  |           |                 |                       | 於炕人什么机理「私女教科      |
|                  | 服務項目                                    | 袁務單位             | 龍筠人       | 電話              | EMI                   |                   |
|                  | 日間部教師調補課                                | 教學業務組            | 江博瑜       | 05-631-5111     | chiangboyu@nfu.edu.tw |                   |
|                  | 日間部學生證補發                                | 教學業務組            | 江博瑜       | 05-631-5111     | chiangboyu@nfu.edu.tw |                   |
|                  | 專任教師、職員卡發放                              | 人事室              | 薛秀玲       | 05-6315268      | e90001@nfu.edu.tw     |                   |
|                  | 學生識戀問題                                  | 生活輔導組            | 唐賞娟       | 05-6315133.5136 | cp671067@nfu.edu.tw   |                   |
|                  | 學生請假問題                                  | 生活輔導組            | 唐賞娟       | 05-6315133.5136 | cp671067@nfu.edu.tw   |                   |
|                  | 學生銷資課問題                                 | 生活輔導組            | 唐賞娟       | 05-6315133.5136 | cp671067@nfu.edu.tw   |                   |
|                  | 學生操行問題                                  | 生活輔導組            | 唐賞娟       | 05-6315133.5136 | cp671067@nfu.edu.tw   |                   |
|                  |                                         |                  |           |                 |                       |                   |

# 4. 會跳出網頁訊息,上面會出現自己的名字,正確請按確定。

| http://rollcall.nfu.edu.tw/index.htm          |                                       | Q                           | ▼ 🖸 📑 國立虎尾科技大學雲端點名_ × |                               | 6                                   |
|-----------------------------------------------|---------------------------------------|-----------------------------|-----------------------|-------------------------------|-------------------------------------|
| 編輯(E) 檢視(V) 我的最愛(A) 工具(T) 說明(H)               |                                       |                             |                       |                               |                                     |
| FU學務行政e化業務平台 🎯 歡迎使用虎科大門禁管理。                   | . 🧉 國立虎尾科技大學公文線 🍯 [                   | 國立虎尾科技大學附設進                 | ▋ 國立虎尾科技大學雲端點 🦉 進修推廣語 | 18 🥃 學籍成績管理系统 🎒 差勤線上發核系統 🟠 教] | 局部大專院校學生助學                          |
|                                               | e the the                             | Jac 1-                      | -1-0-24               |                               | 的服務宿口 各項法條規定 系统使用:                  |
|                                               | 2 41 11 1                             | 的马马                         | Dal h A L             | 4                             |                                     |
| <b>新國方法</b>                                   | 日和在大                                  | E E                         | S 35 X X X            |                               | the state of the state              |
|                                               |                                       | 2 4                         | विक्रिय तम दिन विव    |                               |                                     |
| NATIONAL FOR                                  | MOSA UNIVERSI                         | TY CLOUD                    | ROLLCALLING SYST      | EM DOM                        |                                     |
| ~~~                                           | 6                                     | X                           |                       |                               |                                     |
| 4                                             |                                       |                             |                       |                               |                                     |
|                                               |                                       |                             |                       |                               |                                     |
| 最新消息                                          |                                       |                             |                       |                               | 日 音入                                |
| 發佈時間                                          |                                       | 3188                        |                       | 公佈單位                          |                                     |
| 2017-05-23 16:10 [置頂] 公告105學年度第2學期畢業考         | 皆試時間、考試規則。                            | 網貝訊思                        |                       | 教學業務組                         | 帳號: 20++                            |
| 2017-04-24 09:21 [置頂] 【暑修公告】105學年度暑修          | 課程意節調査表                               |                             | _                     | 教學業務組                         | 密碼: ••••••                          |
| 2017-02-13 08:57 [置頂] 配合228和平紀念日假期及端          | 午節假期課程補課                              | A HU                        |                       | 教學業務組                         | AKF2                                |
| 2017-01-11 15:51 [置]] 期末請假應於學校行事曆規5           | 定之課程結束之翌日起七日内辦理之・                     |                             | 8 國立虎尾科技大學雲端點名系統      | 生活輔導組                         | EAF2                                |
| 2016-09-25 08:57 [宣順] 【調課単】 教師調補課申請当          | F.                                    | 現在時間是 2017/05/27 16:36:22!! |                       | 教學業務組                         | 登入 取消 忘記密碼                          |
| 2015-09-23 12:17 [宣]則學生時間(公園來)滅程相關因           | 意夢頃<br>bub in above - borristo Warder | 风田时间是 2017/03/27 10.50.22:: |                       | 生活輻滞阻                         |                                     |
| 2015-09-23 11:44 [直則] 各批不特於學期中上課時間的           | 安排事業版行或功績旅遊活動。                        |                             |                       | 生活網導組                         | 透過Proxy使用雲端點名系統                     |
| 2013-09-23 08:38 [直]月 带生期 胞况即(相美)             | 0002/14/14/00                         |                             | 確定                    | 生活期零組                         | 之鮮細設定說明                             |
| 2014-07-17 13:43 [直頂] 蒸冶艺人發電船名系統課作            | x99(x11/3/25)                         |                             |                       | 叔学来防组                         | 透過PDF Reader使用客端點名<br>系統文件之軟體下載安裝說明 |
| 申游服務                                          |                                       |                             |                       |                               |                                     |
| 服務項目                                          | 素務単位                                  | 製給人                         | <b>3</b> 8            | EMail                         |                                     |
| 日間部教師調補課                                      | 教學業務組                                 | 江博瑜                         | 05-631-5111           | chiangboyu@nfu.edu.tw         |                                     |
| 日間部學生證補發                                      | 教學業務組                                 | 江博瑜                         | 05-631-5111           | chiangboyu@nfu.edu.tw         |                                     |
| 專任教師、職員卡發放                                    | 人事室                                   | 薛秀玲                         | 05-6315268            | e90001@nfu.edu.tw             |                                     |
| 學生奠德問題                                        | 生活輔導組                                 | 唐賞娟                         | 05-6315133.5136       | cp671067@nfu.edu.tw           |                                     |
| All (- 1- 1- 1- 1- 1- 1- 1- 1- 1- 1- 1- 1- 1- | 生活輔導組                                 | 唐賞娟                         | 05-6315133.5136       | cp671067@nfu.edu.tw           |                                     |
| 学主病以问题                                        | 生活輔導組                                 | 唐黄娟                         | 05-6315133.5136       | cp671067@nfu.edu.tw           |                                     |
| 学主病政问题<br>泰生紡績課問題                             |                                       |                             |                       |                               |                                     |

## 5. 請假請點選:

1. 『請假申請』→2. 我已閱讀請假規則

| NATI     | ONAL FORMOSA UNIVER                                                                                           | RSITY CLOUD ROLLCALLING                                                                                                    | SYSTEM                                                       |                                                                |
|----------|----------------------------------------------------------------------------------------------------|----------------------------------------------------------------------------------------------------|--------------------------------------------------------------|----------------------------------------------------------------|
| 遵單<br>遵單 | 位置:首頁>學生端功能>請假申請>檢視                                                                                           |                                                                                                    | 臣, 遘                                                         | 參學院 午安!!您的登入身份:                                                |
|          | 請假規定 學生機戀辦法 學生操行成績考核辦法                                                                                        |                                                                                                    |                                                              |                                                                |
| <b>洵</b> |                                                                                                    | 國立虎尾科技大學學生請假規則                                                                                                    |                                                              |                                                                |
| (a)      |                                                                                                    | with measure and the set of the set                                                                                                    | 5                                                            | 2年10月14日學生事務會議修正通。<br>5年10月10日際小市中全部修正通。                       |
| 1        |                                                                                                    |                                                                                                    |                                                              | 13年10月19日李王孝務首職修正選<br>18年06月17日學生事務會議修正通<br>19年03月31日歷史書務會議修正通 |
| 统計       |                                                                                                    |                                                                                                    | 10<br>10                                                     | 10年09月21日學生事務會議修正通<br>2年01月24日學生事務會議修正通                        |
| 2        | 一、凡本校學生因故不能出席各種課業、課外活動及多                                                                                      | 各種集會者均應依照本規則错領,未經准領微以曠課或缺席論。                                                                                                    |                                                              |                                                                |
|          | 二、請假分事假、病服、公服、喪假、分娩服、婚假、<br>三、請假領有家長(或監護人)証明文件、醫院診斷書<br>中、特個領一律補目特別目出社特個社營辦理下到美麗                              | 、陪產服、產前銀八種。請假日數比照公務人員請假規則辦理。<br>書或其他有效證明者。<br>書:                                                                                                    |                                                              |                                                                |
|          | (一) 標業籍銀:請假兩天以內者。日間部由導師<br>情似三天以內者。日間部由導師                                                                     | ×·<br>· · |                                                              |                                                                |
|          | 請假四天以上至一週者,日<br>請假一週以上者轉呈校長核                                                                                  | 開部由學務長核准,進修推廣部由進修推廣部主任核准。<br>8准。                                                                                                    |                                                              |                                                                |
|          | <ul> <li>(二) 課外活動請假:各種集會,自習臨時外出,</li> <li>(三)因公請假:公假加為學校派還者,應由派還<br/>等,均須撤驗證明文件。</li> <li>(四)者試錄相:</li> </ul> | 1日間新韓組由各輔導数官、尊軒信法,進修推展部由導軒、系(副)<br>豊単位出具證明;和代表國家会加國際性活動或比賽者,寬有或府機員                                                                                                    | 主任核源 "課外活動由指導老師餐燈送生活轉學組(進修推展<br>前相關團體出具之證明文件;如參加政府舉辦之測驗、技能檢定 | N送學生事務組)核備登記查考。<br>·競賽、國家考試及兵役體檢、抽                             |
|          |                                                                                                    | 2                                                                                                    |                                                              |                                                                |

### 3.點選『新增請假申請』

|               | 國立虎尾科核大学雲瑞點名系統<br>NATIONAL FORMOSA UNIVERSITY CLOUD ROLLCALLING SYSTEM                                                                                                    |
|---------------|----------------------------------------------------------------------------------------------------|
| 功能選單          | · 現在企園:首買>學生地功能>講師申請               年史:! 您的登入身份: 學生   登出                                                                                                    |
| 壆生端功能         | 查詢請假申請資料表                                                                                                    |
| 課程課表查詢        |                                                                                                    |
| 刷卡記錄查詢        | 2 通信があった。 2017-05-13 起 2 通信天教                                                                                                    |
| 銷賬課甲請<br>請假申請 | ●     ■■■■004001日     ■     2017.05-27     支払     ✓     講師就象                                                                                                    |
| 銷職課次數統計       | · · · · · · · · · · · · · · ·                                                                                                    |
| 0             |                                                                                                    |
|               |                                                                                                    |
|               | <u>査謝</u> <u>取消</u> 新增請版字請                                                                                                    |
|               | 查錄說明:<br>- · 講至少心理一室時欄位、再技「重調」短:<br>- 《 如選中面欄位官的方信 · 表示直接結果是顯示該欄位的資料 ·                                                                                                    |
|               | 文理部主義的法理E 80 家 E 品牌書等所含2003年78     近後所有: 画面完定到技大量 Connaide2007     理話 100.513200 #第1100.5122     发达 100.513200 #第1100.5122     发达 100.112200 #第1100.5122     发达 100.112200 #第1100.5122     发达 100.112200 #第1100.5122     发达 100.112200 #第1100.5122     发达 100.112200 #第1100.5122     发达 100.112200 #第1100.5122     发达 100.112200 #第1100.5122     发达 100.112200 #第1100.5122     发达 100.112200 #第1100.5122     发达 100.112200     发达 100.112200     成页     代表示     代表示      代表示     代表示     代表示      代表示      代表示      代表示       代表示 |
|               |                                                                                                    |

4.輸入請假起始日期、請假結束日期→請假類別→請假事由→確定→出現『新 增請假申請成功』

※若因上班/加班,申請『公假』,請檢附證明。

| < 🕘 📑 http://rollcall.nfu.edu.tw/manager/LeaveMain/LeaveMain_Add_Main.htr | m 🔎 🗸 🕐 📲 國立虎尾科技大學雲族點名 🗙                                                                                                    | 合 ★ 守                        |
|---------------------------------------------------------------------------|----------------------------------------------------------------------------------------------------|------------------------------|
| 檔案(F) 編輯(E) 檢視(V) 我的最愛(A) 工具(T) 說明(H)                                     |                                                                                                    |                              |
| 눩 🔟 NFU學務行政e化業務平台 🧭 歡迎使用虎科大門禁管理 <i>藝</i> 國立虎尾科技大學:                        | 公文線 🧭 國立虎尾科技大學附設進 📲 國立虎尾科技大學雲端點 資 進修推囊部 🎒 學籍成績管理多                                                                                                    | 統 💣 差勤線上簽核系统 🏠 教育部大專院校學生助學 🥍 |
| NATIONAL FORMOSA UNIT                                                     | N 子 法 初 知 名 系 派し<br>VERSITY CLOUD ROLLCALLING SYSTEM                                                                                                    |                              |
| 功能爆軍<br>功能爆軍                                                              |                                                                                                    | H. 進修學院 午安!! 您的登入身份:學生   登出  |
| 题 4. 光子:1. 能                                                              | 新增請假申請資料表                                                                                                    |                              |
| 学工机划能<br>課程課表查詢                                                           | 要生要给 101 要生世名                                                                                                    |                              |
| 刷卡記錄查論                                                                    |                                                                                                    | -                            |
| 銷職課申請                                                                     | Bit MCG2001178     Bit MCG201178     Bit MCG20117     Bit MCG20117     Bit MCG2011     Bit MCG201     Bit MCG201     Bit MCG201     Bit MCG201     Bit MCG201     Bit MCG20     Bit MCG20 | -                            |
| 請假申請                                                                      |                                                                                                    | -                            |
| 銷職課次數統計                                                                   |                                                                                                    |                              |
| c c                                                                       | (m) 97. Et 1 (2).                                                                                                    |                              |
|                                                                           | 新增調假申請成功!!                                                                                                    |                              |
|                                                                           | 提醒您:講記得列印請假單並進行相關簽枝程序後送至生輔組,以完成請<br>(848章)                                                                                                    |                              |
| 4 輸入日期、時間、請假調                                                             | <b>适别、</b> 詰倪事中                                                                                                    |                              |
|                                                                           |                                                                                                    |                              |
| *因上班/加班申請『公假』,請檢附『                                                        | 『證明』                                                                                                    |                              |
|                                                                           | 請眾事由 加班                                                                                                    |                              |
|                                                                           |                                                                                                    |                              |
|                                                                           |                                                                                                    |                              |
|                                                                           | (8)実験準備支援には 80 家 は50 私本 数は接触数が度 1024x768<br>板 都所有: 認定定度対抗大薬 ConyRight 金2017<br>間に (6.6431000) 時間: 0.6431500 命紙子線一個時: 48047510                                                                                                    |                              |
| , P                                                                       | 批社: 62 雲林縣虎尾線文江是64號                                                                                                    |                              |
|                                                                           | X ON X N                                                                                                    |                              |
|                                                                           |                                                                                                    |                              |

### 5.請按『查詢』

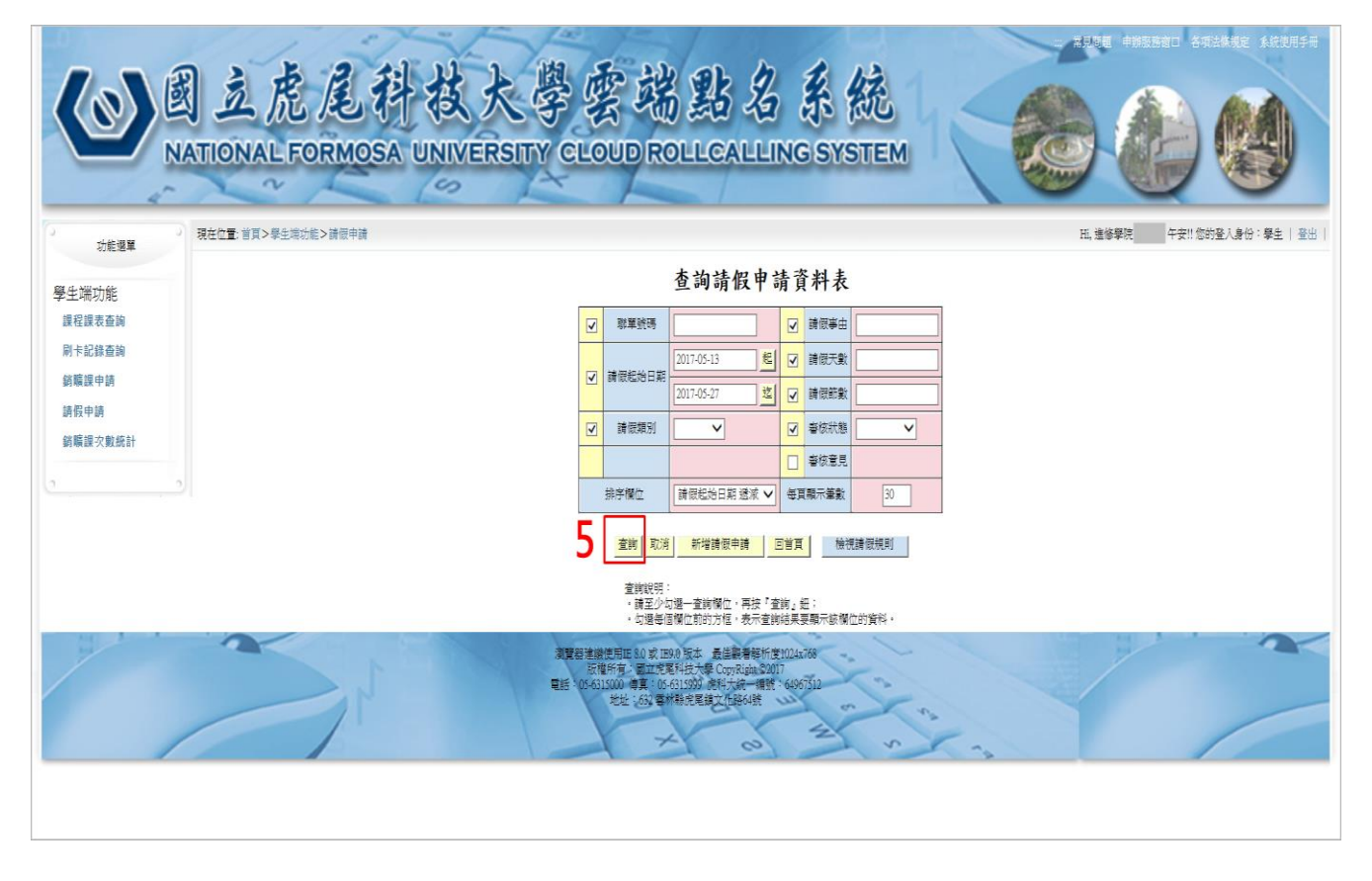

6.出現請假申請資料表查詢結果→請按功能 印表機圖案

|               | 國立虎尾科技大學雲端點名系統<br>NATIONAL FORMOSA UNIVERSITY CLOUD ROLLCALLING SYSTEM            |
|---------------|-----------------------------------------------------------------------------------|
| う が 能導 関      | 7 現在位置:首頁>學生常功能>讀問申請>臺論結果 午安!! 您的登入身份:學生   登出                                     |
| 學生端功能         | 請假申請資料表查詢結果                                                                       |
| 課程課表查詢        | 王査前貢 新道 整批冊除 第一頁 上一頁 下一頁 最後頁 列印 P.1/失1筆記册/共1頁 GO                                  |
| 刷卡記錄查詢        | 编號 聯單號碼 請假起始時間 請假結束時間 請假類別 請假事由 請假天數 請做到數 狀態 功能                                   |
| 鋼曠課申請<br>請假申請 | 1 105-3-21.04-7831 2017-05-27 2017-05-28 公振 加班 2 11 待審核 💰 💼                       |
| 鋿矌課次數統計       | 6.『列印』 請在功能 選印表機圖案                                                                |
| 0             |                                                                                   |
|               |                                                                                   |
|               |                                                                                   |
|               |                                                                                   |
|               |                                                                                   |
|               |                                                                                   |
|               |                                                                                   |
|               | <u>室地</u><br>東海映画 新研 教法加修 筆_画 ↓ □ ↓ □ ★ ▲ ■ ↓ ↓ □ ↓ ↓ □ ↓ ↓ ↓ ↓ ↓ ↓ ↓ ↓ ↓ ↓ ↓ ↓ ↓ |

### 7.出現請假單→再按印表機圖案 列印

|   |          |                |     |   | (乙聯)                                                                                                    | 聯單號碼:105-2                                                                                   | 2-LM-7831                                                                                       | *              | 生輔組登錄                                                                          | 後蓋戰章發進                                                                                                    | 護*                                                                  |
|---|----------|----------------|-----|---|----------------------------------------------------------------------------------------------------|----------------------------------------------------------------------------------------------|-------------------------------------------------------------------------------------------------|----------------|--------------------------------------------------------------------------------|----------------------------------------------------------------------------------------------------|---------------------------------------------------------------------|
|   |          | $\odot \oplus$ | 6   |   |                                                                                                    | 國立虎尾                                                                                         | 尾科技大學                                                                                           | 105            | 學年度                                                                            | 下學期                                                                                                    | 學生請假單                                                               |
|   |          |                | · • |   | 班級                                                                                                    | 進技企管二甲                                                                                       | 왹                                                                                               | 學號 304         |                                                                                | \$                                                                                                    | 维名                                                                  |
|   |          |                |     |   | 請假別                                                                                                    | 公假                                                                                           |                                                                                                 |                |                                                                                | 讀                                                                                                    | 眼課程明細                                                               |
| 7 | <b>b</b> |                |     |   | 請假                                                                                                    | 加班                                                                                           |                                                                                                 |                | <ul><li>(1).中小企業</li><li>(2).投資學共</li></ul>                                    | 管理共 3 節<br>3 節                                                                                                    |                                                                     |
|   | .79      |                |     |   | 事由                                                                                                    |                                                                                              |                                                                                                 |                | <ul><li>(3).供應總管</li><li>(4).社會學導</li></ul>                                    | 理共 3 節<br>論(通三)共 2 節                                                                                                    | 5                                                                   |
|   | · •      | •              |     |   | Lat. 100                                                                                                    | 自5月27日第                                                                                      | 育 節起                                                                                            |                |                                                                                |                                                                                                    |                                                                     |
|   |          |                |     |   | 5月 11X                                                                                                    | 自5月28日第                                                                                      | 尊 節止                                                                                            |                |                                                                                |                                                                                                    |                                                                     |
|   |          |                |     |   | PAL (M)                                                                                                    | [共 11 節]累計                                                                                   | 請假 2 天                                                                                          |                |                                                                                |                                                                                                    |                                                                     |
|   |          |                |     |   |                                                                                                    |                                                                                              |                                                                                                 |                |                                                                                |                                                                                                    |                                                                     |
|   |          |                |     |   |                                                                                                    |                                                                                              |                                                                                                 |                |                                                                                |                                                                                                    |                                                                     |
|   |          |                |     |   | (內聯)                                                                                                    | 聯單號碼:105-2                                                                                   | 2-LM-7831 ×                                                                                     | *請假二フ          | 大以内者田朝                                                                         | 事帥、系救官                                                                                                    | 共同核准*                                                               |
|   |          |                |     |   |                                                                                                    | 國立虎国                                                                                         | 尾科技大學                                                                                           | 105            | 學年度                                                                            | 下學期                                                                                                    | 學生請假單                                                               |
|   |          |                |     |   |                                                                                                    |                                                                                              |                                                                                                 |                |                                                                                |                                                                                                    |                                                                     |
|   |          |                |     |   | 班級                                                                                                    | 進技企管二甲                                                                                       | 튁                                                                                               | 単號 3044        | 4                                                                              | \$                                                                                                    | 推名                                                                  |
|   |          |                |     |   | 班級<br>請假別                                                                                                    | 進技企管二甲<br>公假                                                                                 | 4                                                                                               | 単號 3044        | 4                                                                              | 封                                                                                                    | 性名<br>限課程明細                                                         |
|   |          |                |     |   | <ul><li>班級</li><li>請假別</li><li>請假</li></ul>                                                                                                    | 進技企管二甲<br>公假<br>加班                                                                           | 4                                                                                               | 巻號 3044        | 4<br>(1).中小企業<br>(2).投資業共                                                      | す<br>請作<br>管理共 3 節<br>: 3 節                                                                                                    | 性名<br>假課程明細                                                         |
|   |          |                |     |   | <ul> <li>班級</li> <li>請假別</li> <li>請假</li> <li>事由</li> </ul>                                                                                                    | 進技企管二甲<br>公假<br>加班                                                                           | 8                                                                                               | ¥號 3044        | (1),中小企棄<br>(2),投資學共<br>(3),供應歸留<br>(4),社會學調                                   | 情<br>情<br>(<br>)<br>(<br>)<br>(<br>)<br>)<br>(<br>)<br>)<br>(<br>)<br>)<br>(<br>)<br>)<br>(<br>)<br>)<br>(<br>)<br>)<br>(<br>)<br>)<br>(<br>)<br>)<br>(<br>)<br>)<br>(<br>)<br>)<br>(<br>)<br>)<br>(<br>)<br>(<br>)<br>)<br>(<br>)<br>(<br>))<br>(<br>)<br>(<br>))<br>(<br>)<br>(<br>))<br>(<br>))<br>(<br>))<br>(<br>))<br>(<br>))<br>(<br>))<br>(<br>))<br>(<br>))<br>(<br>))<br>(<br>))<br>(<br>))<br>(<br>))<br>(<br>))<br>(<br>))<br>(<br>))<br>(<br>))<br>(<br>))<br>(<br>)<br>(<br>))<br>(<br>))<br>())<br>())<br>())<br>())<br>())<br>())<br>())<br>())<br>())<br>())<br>())<br>())<br>())<br>())<br>())<br>())<br>()))<br>())<br>())<br>()))<br>()))<br>()))<br>()))<br>()))<br>()))<br>()))<br>()))<br>()))<br>()))<br>())))<br>())))<br>())))<br>()))))) | 生名                                                                  |
|   |          |                |     |   | 班級<br>請假別<br>請 假<br>事 由                                                                                                    | <ul> <li>進技企管二甲</li> <li>公假</li> <li>加班</li> <li>自 5 月 27 日第</li> </ul>                      | 4<br>存 節起                                                                                       | 坐號 3044        | 4<br>(1). 中小企業<br>(2).投資學共<br>(3).供應鏈管<br>(4).社會學導                             | 請<br>管理共 3 節<br>3 節<br>理共 3 節<br>職(通三)共 2 部                                                                                                    | 性名<br>擬課程明細                                                         |
|   |          |                |     |   | 班級<br>請假別<br>請 假<br>事 由                                                                                                    | <ul> <li>進技企管二甲</li> <li>公假</li> <li>加班</li> <li>自 5 月 27 日第</li> <li>自 5 月 28 日第</li> </ul> |                                                                                                 | 経號 3044        | 4<br>(1).中小企業<br>(2).投資業費<br>(3).供資業費<br>(4).社會學導                              | 5<br>清付<br>3 節<br>23 節<br>24 3 節<br>26 (通三)共 2 節                                                                                                    | 進名<br>跟課程明細                                                         |
|   |          |                |     |   | 班級<br>請假別<br>請 假<br>事 由<br>時 假<br>時 問                                                                                                    | <u>進技企管二甲</u><br>公假<br>加班<br>自 5 月 27 日第<br>自 5 月 28 日第<br>[共 11 節]累計                        | <ul> <li>各     <li>節起     <li>6     <li>節止     <li>請假 2 天     </li> </li></li></li></li></ul>   | 経號 3044        | (1), 中小企業<br>(2). 投資學共<br>(3). 供證證管<br>(4). 社會學講                               | ;<br>請<br>(                                                                                                    | 跟課程明細                                                               |
|   |          |                |     | l | <ul> <li>         田級         請假別         請假         請假         個         書         由         調         假         書         由         聞         和         聞         和</li></ul> | <u>進技企管二甲</u><br>公假<br>加班<br>自 5 月 27 日算<br>自 5 月 28 日算<br>[共 11 節]累計<br>位                   | <ul> <li>育</li> <li>節起</li> <li>育</li> <li>節止</li> <li>請假 2 天</li> <li>登記</li> </ul>            | 経號 3044        | (1)、中小企業<br>(2)、投資業業<br>(3)、供援業業質<br>(4)、社會學導<br>(二天)                          |                                                                                                    | 性名                                                                  |
|   |          |                |     |   | 班級<br>請假別<br>請 個<br>事 由<br>與 段<br>阿<br>知 會 配<br>知 會 和                                                                                                    | 進技企管二甲<br>公假<br>加班<br>自 5 月 27 日算<br>自 5 月 28 日算<br>[共 11 節]累計:<br>位<br>30                   | 客         節起           序         節止           請假2天         登記           生軸組長         (三千本)      | ₽號 3044        | 4<br>(1).中小企業<br>(2).投資募給<br>(3).供還募集<br>(4).社會學導<br>(二天天<br>(四天下)             | 方         請付           管理共3節         3節           3節         環共3節           減(通三)共2罰         前           形         人                                                                                                    | 性名                                                                  |
|   |          |                |     | l | 班級 請假別 請 個 個 個 個 個 個 個 個 個 個 個 個 個 個 個 個 個 個 個                                                                                                    | 進技企管二甲<br>公假<br>加班<br>自 5 月 27 日算<br>自 5 月 28 日算<br>[共 11 節]累計:<br>位<br>30                   | <ul> <li>書 節起</li> <li>育 節止</li> <li>請假 2 天</li> <li>登記</li> <li>生輔組長</li> <li>(三天内)</li> </ul> | ●號 3044        | 4<br>(1).中小企業<br>(2).投資業共留<br>(3).供業共留<br>(4).社會學導<br>(4).社會學導<br>(二天)<br>(四天以 | 方           請作           管理共3節           3節           項(通三)共2割           節(通三)共2割           形           長し)                                                                                                    | 性名                                                                  |
|   |          |                |     |   | 班級<br>請假別<br>傳 由<br>時 和<br>知會單<br>下<br>下                                                                                                    | 進技企管二甲<br>公假<br>加班<br>自 5 月 27 日算<br>自 5 月 28 日算<br>[共 11 節]累計<br>位<br>3)                    | 育         節起           育         節止           請假 2 天         登記           生輔組長<br>(三天内)         | <u>単號</u> 3044 | 4<br>(1).中小金票<br>(2).沿海運等<br>(4).社會學等<br>(二天天)<br>(四天比)                        | 方<br>  清付<br>  注影<br>  理共3 節<br>端(通三)共2 智<br>  所<br>  入<br>  人<br>上)                                                                                                    | 性名<br>)<br>)<br>)<br>)<br>)<br>)<br>)<br>)<br>)<br>)<br>)<br>)<br>) |
|   |          |                |     |   | 班級<br>請假別<br>請 俄<br>母<br>時<br>問<br>知<br>會<br>單<br>下<br>ア<br>ク                                                                                                    | 進技企管二甲<br>公假<br>加班 自 5 月 27 日算<br>自 5 月 28 日算<br>[共 11 節]累計<br>位                             | 育         節起           育         節止           請假 2 天         登記           生輔組長         (三天内)    | ●號 3044        | 4<br>(1)、中小企業計<br>(3)、社会業業第<br>(3)、社会業業第<br>(4)、社会業業<br>(二天天)<br>(四天)          | j       請付       (第二)       (第二)       (第二)       (第二)       (第二)       (第二)                                                                                                    | 性名<br>)<br>)<br>)<br>)<br>)<br>)<br>)<br>)<br>)<br>)<br>)<br>)<br>) |
|   |          |                |     |   | <u></u> 班級<br>請假別<br>請 書 假<br>時 問<br>知 會 單<br>(二天 P                                                                                                    | 進技企管二甲<br>公假<br>加班 自 5 月 27 日算<br>自 5 月 28 日算<br>[共 11 節]累計<br>位                             | 育         節起           育         節止           請假 2 天         登記           生輔組長         (三天内)    | 単號 3044        | 4<br>(1)、中小企業計<br>(3)、社会業業第<br>(3)、社会業業第<br>(4)、社会業業第<br>(二天、)<br>學務<br>(四天と)  | j     請付       請求     部       (項共3部)     環共3部       (項二)共2朝     第       (項二)共2朝     日       (項二)共2朝     日       (項二)     日                                                                                                    | 性名<br>服課程明細<br>系主任<br>(四天以上)<br>校長<br>(一週以上)                        |
|   |          |                |     |   | 班級 請假別 請 書 保 時間 知 會 單 (二天)                                                                                                    | 進技企管二甲<br>公假<br>加班 自 5 月 27 日第<br>自 5 月 28 日第<br>[共 11 節]累計<br>位                             | 育     節起       育     節止       請假 2 天       登記       生輔組長       (三天内)                            | 単號 3044        | 4<br>(1)、中小企業<br>(3)、社会業業業<br>(3)、社会業業業<br>(4)、社会業業業<br>(二二天)<br>(四天上)         | j<br>  請付<br>13 部<br>環典3 部<br>環(通三)共 2 朝<br>一<br>用<br>)<br>長<br>し上)                                                                                                    | 性名<br>服課程明細<br>新主任<br>(四天以上)<br>校長<br>(一週以上)                        |
|   |          |                |     |   | 班級 請假別 請 書 保 時間 知 書 報() (二天)                                                                                                    | 進技企管二甲<br>公假<br>加班       自5月27日第       自5月28日第       [共11節]累計(       位       5)              | 育     節起       育     節止       請假 2 天       登記       生輔組長       (三天内)                            | <b>単號</b> 3044 | 4<br>(1).中小企業<br>(2).社会事業<br>(3).供給事業<br>(4).社会事業<br>(二天)<br>學務<br>(四天)。       | j       請付       第:3 部       堀井 3 節       堀井 3 節       端(通三)共 2 都       市       氏       上)                                                                                                    | <u>推名</u><br>服課程明細<br>(四天以上)<br>枚長<br>(一週以上)                        |

學生存查聯

生輔組存査聯

8.出現印表機內容,列印的頁數,請改為:頁面 1。請導師核章後(含證明文件)→請送至進修學院學生事務組。

※請於14日內完成流程。

| 印表機(N): RICOH MP C3004 PCL 6                                                                                                    | ▼ 内容(P)                                             | 進階(D)                               | <u>說明(H)</u> ⑦                                                                                                    |
|----------------------------------------------------------------------------------------------------|-----------------------------------------------------|-------------------------------------|----------------------------------------------------------------------------------------------------|
| 份數(C): 1                                                                                                    | <ul> <li>□ 以灰階 (黑白) 3</li> <li>▼ 節省墨水/碳粉</li> </ul> | 列印(Y)<br>3 ①                        |                                                                                                    |
| <ul> <li>列印的頁數</li> <li>例有頁面(A)</li> <li>● 目前頁面(U)</li> <li>● 頁面(G)</li> <li>□ 丁酉面(G)</li> <li>□ 丁丁 建多選項</li> </ul>                                                                                                    | :1                                                  | <b>注釋和表格(M)</b><br>文件和標註<br>比例: 96% | •                                                                                                    |
| <ul> <li>頁面大小調整和處理 ④</li> <li>大小① 海報 多頁</li> <li>○ 符合(F)</li> <li>○ 寶際大小</li> <li>○ 縮小超過大小的頁面</li> <li>○ 自訂比例: 100 %</li> <li>○ 估 PDF 頁面大小選擇紙張來源(Z)</li> <li>○ 雙面列印(B)</li> <li>方向:</li> <li>○ 自動縱向/橫向(R)</li> <li>○ 縱向</li> <li>○ 橫向</li> </ul> | 小冊子                                                 |                                     | NAME         DATE           X         Y PAR         No.0000           BARNETER         BARNETER           2000         ANTONNO         ANTONNO           2000         ANTONNO         ANTONNO           2000         ANTONNO         ANTONNO           2000         ANTONNO         ANTONNO           2000         ANTONNO         ANTONNO           2000         ANTONNO         ANTONNO           2000         ANTONNO         ANTONNO           2000         ANTONNO         ANTONNO           2000         ANTONNO         ANTONNO           2000         ANTONNO         ANTONNO |
|                                                                                                    |                                                     | < () 第1頁,共1                         | 頁(1)                                                                                                    |
| 版面設定(S)                                                                                                    |                                                     | 列印                                  | 取消                                                                                                    |

#### 6. 銷曠課請點選:

1. 銷曠課申請→ 2. 我已閱讀銷曠課規則

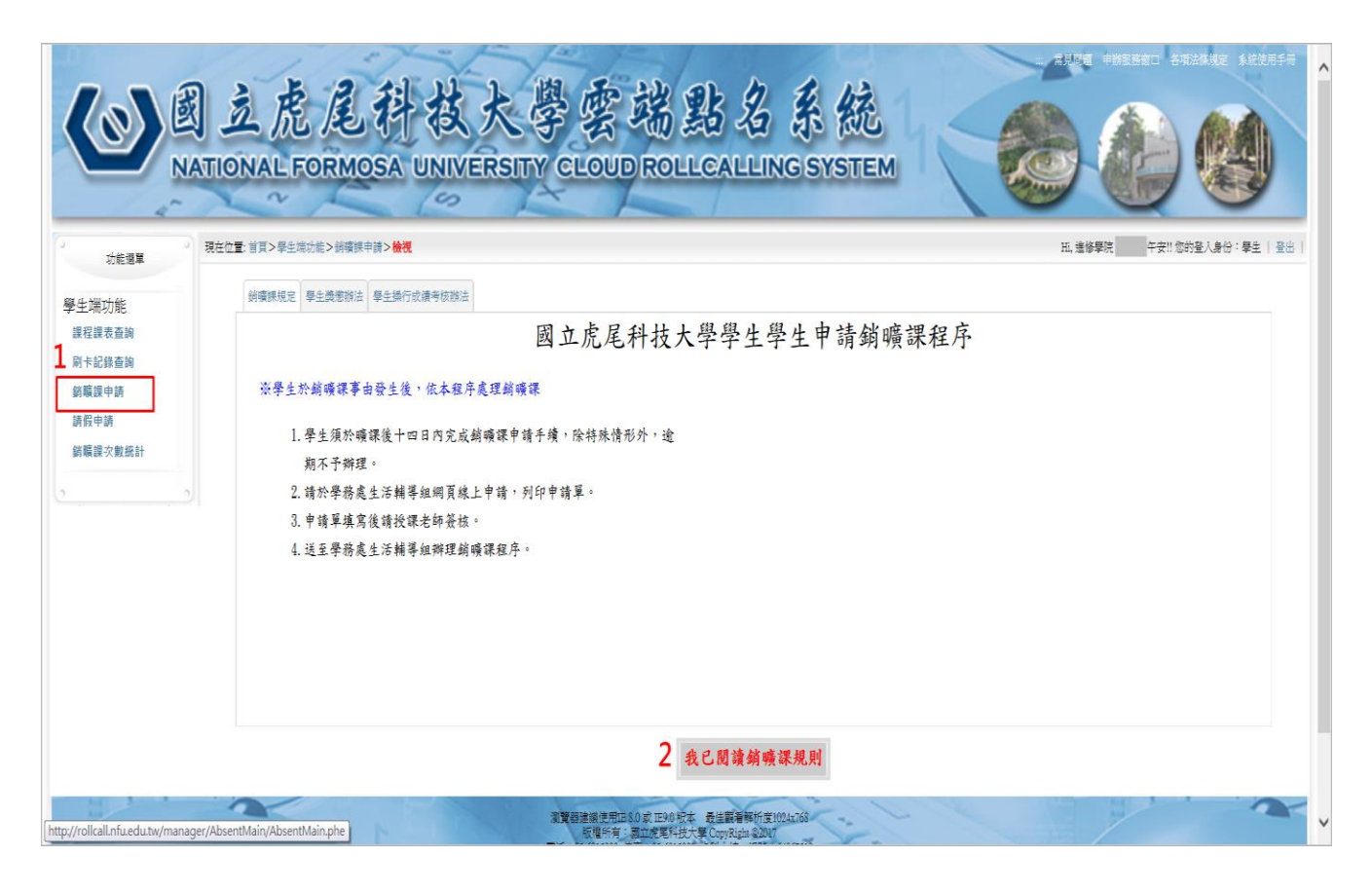

3. 新增銷曠課申請

|                                                                                                    | 二 常見問題 中耕阪西市口 各項出体規定 系统使用手行                                                                                                    |
|----------------------------------------------------------------------------------------------------|----------------------------------------------------------------------------------------------------|
|                                                                                                    | 國立虎尾科技大學雲端點名系統<br>NATIONAL FORMOSA UNIVERSITY CLOUD ROLLCALLING SYSTEM                                                                    |
| 功能選單                                                                                                    | 現在位置:首頁>聚生端功能>網確課申請         年安!!您的登入身份:攀生 登出                                                                                              |
| 際化裡什能                                                                                                    | 查詢銷曠課申請資料表                                                                                                    |
|                                                                                                    | 図         期準統導                                                                                                    |
| 刷卡記錄查詢<br>鋿曠課申請                                                                                                    | 通導課目期     2017-05-13     程       2017-05-27     这                                                                                         |
| 請假申請                                                                                                    |                                                                                                    |
| 鋿矌課次數統計                                                                                                    | 日本の法部                                                                                                    |
| 2                                                                                                    |                                                                                                    |
|                                                                                                    | ▲ 前 取消 新增納費用申請 回首頁 補提納費用規則                                                                                                    |
|                                                                                                    | 查號說明:<br>- 精整少い還一室時欄位、再技「童時。但:<br>- 勾選舉個欄位前的方信。表示者實給得是最顯示該欄位的資料。                                                                          |
| and the second second sec | 業業部業額使用に 8.0 支 IE90 版本 品級業務所置(IDL6769<br>同期新考、額工業業科技大優 (Typ Apple 2017)<br>電話 505.401,5000 得業 (05.511)256 (約5711)<br>地社、653 軍利制改進換文[他645] |
|                                                                                                    |                                                                                                    |

4. 點選銷曠日期、銷曠課類別、銷曠課事由、查詢待銷曠課程節次→全選 >> →

確定

|                                                       | 國立虎尾科故大學<br>NATIONAL FORMOSA UNIVERSITY CL | 雲端點名系統<br>LOUD ROLLCALLING SYSTEM                                                                                                    | - RPWE ###35830 - 5735年2 系統第45<br>- APWE ##35830 - 5735年2 系統第45<br> |
|-------------------------------------------------------|--------------------------------------------|----------------------------------------------------------------------------------------------------|---------------------------------------------------------------------|
| 攀生端功能<br>課程服表直询<br>刷卡記錄直询<br>銷購證申請<br>請假申請<br>銷購提次數統計 | 4.曠課日期、類別、事由、<br>查詢待銷曠課程節次→>>              | <ul> <li>新増頻噴減率申請資料表</li> <li>● 2017-05-27 月間</li> <li>● 月間</li> <li>● 月間</li> <li>● 2018年</li> <li>● 2018年&lt;</li></ul> |                                                                     |
|                                                       | ATE<br>TE D                                | 確定 取消 至奎餅貫 回首頁<br>三建築開町 50.0 (1934) 版本 最佳業者報析室(1944) (1936)<br>新欄所有。電気党系科技大學 (205大政論な句(1)<br>560(500) 樽貫 (19-54)(53) 使低大使一幅度 (4695)(2)<br>光型 (63) 零林県売足賃文 (26-64)                                                                                                    |                                                                     |

# 5. 出現『新增銷曠課申請成功』畫面

| < 🕞 📑 http://rollcall.r                       | nfuedutw/manager/AbsentMain/AbsentMain/Abs |
|-----------------------------------------------|----------------------------------------------------------------------------------------------------|
| 檔案(F) 編輯(E) 檢視(V) 我                           | 約录要(A) 工具(T) 期明(H)                                                                                                    |
| ☆ WFU學務行政e化業務平                                | 平台 🗿 歡迎使用虎科大門孫管理。 🌒 國立虎尾科技大學公文線。 🎒 國立虎尾科技大學所設造。 🕌 國立虎尾科技大學智族點。 🗿 進俗推異部 👸 學編成攝管理条結 🎒 整整線上發枝条結 🦄 教育部大學院校學主說學。 👋 р                                                                                                    |
|                                               | 國立虎尾科技大學雲端點名系統<br>intional formosa UNIVERSITY CLOUD ROLLCALLING SYSTEM                                                                                                    |
| 功能選單                                          | → 現在位置 首页>學生端功能>納資源用申請>新 新 # 日本書修學院 午安!! 您的是人身份:學生   爰出                                                                                                    |
| 學生端功能<br>課程課表查詢<br>刷卡記錄查詢<br>銷購證中請<br>銷購證次數級計 | 新増鎮礦課申請資料表<br>個現訊息<br>「「」」<br>新増網環律時成功!!<br>理整で: 調配得列的與礦課單並進行相關簽核程序後送至生解組,以完成<br>線環確留字!!<br>5.新増銷曠課申請成功<br>」<br>」<br>」<br>」<br>」<br>」<br>」<br>」<br>」<br>」<br>」<br>」<br>」                                                                                                    |
|                                               | 推定  乳液   全量用   <br>高度智能(意志明)(年秋)(年秋)(上単位)(日本(14))(14)(14)(14)(14)(14)(14)(14)(14)(14                                                                                                    |

6. 請按查詢

|                                                                                                    | 到立虎尾科技大学<br>IATIONAL FORMOSA UNIVERSITY | eLoud I | 当<br>お<br>よ<br>ROLLCALL        | 7<br>27 | <b>F</b><br>G SYS | 統<br>STEM |                          | ·唐 |  |  |  |  |  |
|----------------------------------------------------------------------------------------------------|-----------------------------------------|---------|--------------------------------|---------|-------------------|-----------|--------------------------|----|--|--|--|--|--|
| 功能選單                                                                                                    | 現在位置:首頁>學生端功能>銷稿課申請                     |         |                                |         |                   |           | 田,進修學院 午安!!您的登入身份:學生   看 | 出一 |  |  |  |  |  |
| 屬化裡油能                                                                                                    | 查询銷礦課申請資料表                              |         |                                |         |                   |           |                          |    |  |  |  |  |  |
|                                                                                                    |                                         | ☑ 聯單號碼  |                                |         | 銷礦課事由             |           | ]                        |    |  |  |  |  |  |
| 刷卡記錄查詢<br>鎖曠課申請                                                                                                    |                                         | ✓ 銷礦課日) | a 2017-05-13 起<br>2017-05-27 这 | •       | 銷収課天動             |           | ]                        |    |  |  |  |  |  |
| 請假申請                                                                                                    |                                         | ☑ 銷礦課額  |                                |         | 銷礦課節數             |           |                          |    |  |  |  |  |  |
| 銷曠課次數統計                                                                                                    |                                         | ☑ 春核狀態  | · ·                            |         | 春核意見              |           | _                        |    |  |  |  |  |  |
| 2                                                                                                    | 6.請按『查詢』                                | 排序模位    | 銷噴課日期 透減 🗸                     | 毎月      | (顯示筆數             | 30        |                          |    |  |  |  |  |  |
|                                                                                                    |                                         | 查詢取     | 新增辦礦課申請                        | 回首】     |                   | 見銷費課規則    |                          |    |  |  |  |  |  |
|                                                                                                    |                                         |         |                                |         |                   |           |                          |    |  |  |  |  |  |
| 環境理論或使用面 80 家 IEV20 版本 最佳最著種新作業ID24a766<br>反現所有:電工学業科技大學 ConvoluteS0007<br>電話 (05-63)500 / 得買, 105-63)500 施設大使~ 得整: 60967512<br>地社 - 655 軍林勒地電鏡文化登43號 |                                         |         |                                |         |                   |           |                          |    |  |  |  |  |  |
|                                                                                                    |                                         |         |                                |         |                   |           |                          |    |  |  |  |  |  |

7. 列印請選擇功能 『印表機圖案』

| (@)                     | 到立虎尾科技大學雲端點名系統<br>NATIONAL FORMOSA UNIVERSITY CLOUD ROLLCALLING SYSTEM                                                                                           |
|-------------------------|----------------------------------------------------------------------------------------------------|
| 「」                      | 現在位置:首頁>學生端功能>辦獲課申請>         直摘結果         年去!! 登出                                                                                                    |
| 學生端功能<br>課程課表查詢         | 銷曠課申請資料表查詢結果<br><u> 王室期頁 新聞 整新聯 [第-頁 1-頁 ] 西國 國</u> 到面 11/共1 難該物(共1頁<br>到 [60]                                                                                   |
| 刷卡記錄查詢<br>銷職課申請<br>請假申請 | 編號     数單號碼     餅攮課規訂     餅攮課算由     餅攮課算由     餅攮課訂款     約攮課訂款     秋憩     功能       1     105-2-AM-5183     2017-05-27     忘記形卡     忘記形卡     1     3     待臺核     5 |
| 鎬矌課次數統計                 | 7.列印 請選 功能『印表機圖案』                                                                                                    |
|                         |                                                                                                    |
|                         |                                                                                                    |
|                         |                                                                                                    |
|                         |                                                                                                    |
|                         |                                                                                                    |
|                         |                                                                                                    |

8. 列印後,請授課老師簽核→再送至進修學院學生事務組。

※請於14日內完成流程。

|                  | (甲聯       | (甲聯) 聯單號碼:105-2-AM-5183 學務處存:            |       |          |             |              |  |  |  |  |  |
|------------------|-----------|------------------------------------------|-------|----------|-------------|--------------|--|--|--|--|--|
|                  | 國立        | 國立虎尾科技大學學生銷贖課單 申請 2017 年 05 月 27 E       |       |          |             |              |  |  |  |  |  |
|                  | 乘別        | 企業管理系                                    | 班     | 朔 進技企管二甲 | 學號 304      | 姓名           |  |  |  |  |  |
| 0 利印、建塔迪学师 答林    | 銷賣        | 課程名稱                                     | 節數    | 銷礦課事由    | 授課老師 簽核     | 系主任 簽核<br>免簽 |  |  |  |  |  |
| 0.7小小子月1又林七帅 双1% | 課日間       | 供應鏈管理                                    | 3     | 忘記刷卡     |             |              |  |  |  |  |  |
|                  | :         |                                          |       |          |             |              |  |  |  |  |  |
|                  | 2017<br>年 |                                          |       |          |             |              |  |  |  |  |  |
|                  | 05        |                                          |       |          |             |              |  |  |  |  |  |
|                  | 月<br>27   |                                          |       |          |             |              |  |  |  |  |  |
|                  | E         |                                          |       |          |             |              |  |  |  |  |  |
|                  |           |                                          |       |          | Zona L Avan |              |  |  |  |  |  |
| 承辦人核草:           |           |                                          |       |          |             |              |  |  |  |  |  |
|                  |           |                                          |       |          |             |              |  |  |  |  |  |
|                  |           |                                          |       |          |             |              |  |  |  |  |  |
|                  |           | 學生存查                                     |       |          |             |              |  |  |  |  |  |
|                  | 國立        | 國立虎尾科技大學學生銷礦課單         申請 2017 年 05 月 27 |       |          |             |              |  |  |  |  |  |
|                  | 系別        | 企業管理系                                    | THE S | 別 進技企管二甲 | 學號 304      | 姓名           |  |  |  |  |  |
|                  | 銷         | 課程名稱                                     | 節數    | 銷礦課事由    | 學務處生活       | 輔導組核章        |  |  |  |  |  |
|                  | 課日        | 供應鏈管理                                    | 3     | 忘記刷卡     |             |              |  |  |  |  |  |
|                  | 期:        |                                          |       |          |             |              |  |  |  |  |  |
|                  | 2017      |                                          |       |          |             |              |  |  |  |  |  |
|                  | 05        |                                          |       |          |             |              |  |  |  |  |  |
|                  | 月         |                                          |       |          | _           |              |  |  |  |  |  |
|                  | 日         |                                          |       |          | -           |              |  |  |  |  |  |
|                  |           |                                          |       |          |             |              |  |  |  |  |  |

進修學院學生事務組 編製 承辦人員:鄭雅純(05-6315097)敬上

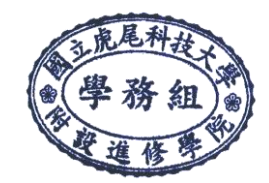